## How to Register For Classes for Admitted students

These instructions assume that you have already discussed courses with your advisor and obtained your registration code.

1) From the SUNY Canton homepage (<u>www.canton.edu</u>) and find UCanWeb or go directly to <u>UCanWeb</u>.

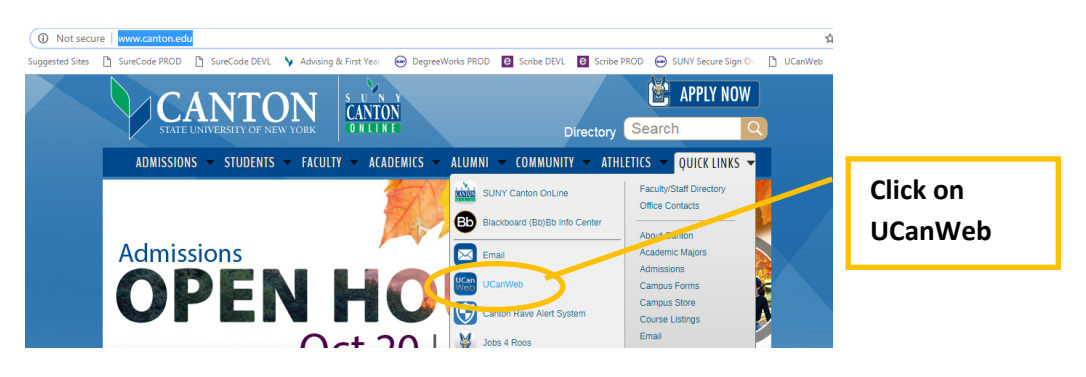

2) Click on "Enter Secure Area"; use your NetID and password as your email:

|    | CANTON                                                                                                    |    |
|----|----------------------------------------------------------------------------------------------------|----|
|    | Sign in                                                                                                    |    |
| 14 | Email, phone, or Skype                                                                                                    | 17 |
|    | Can't access your account?                                                                                                    |    |
|    | For assistance, contact the Help Desk:                                                                                                    |    |
|    | phone: 315-386-7448, email: helpdesk@canton.edu                                                                                                    |    |
|    | A CONTRACTOR OF A CONTRACTOR OF A CONTRACTOR O |    |
|    | ୠ Sign-in options                                                                                                    |    |

 Click "Student Menu" -> Click Registration. Choose the link towards the bottom that says "UCanWeb 9 – Registration Menu

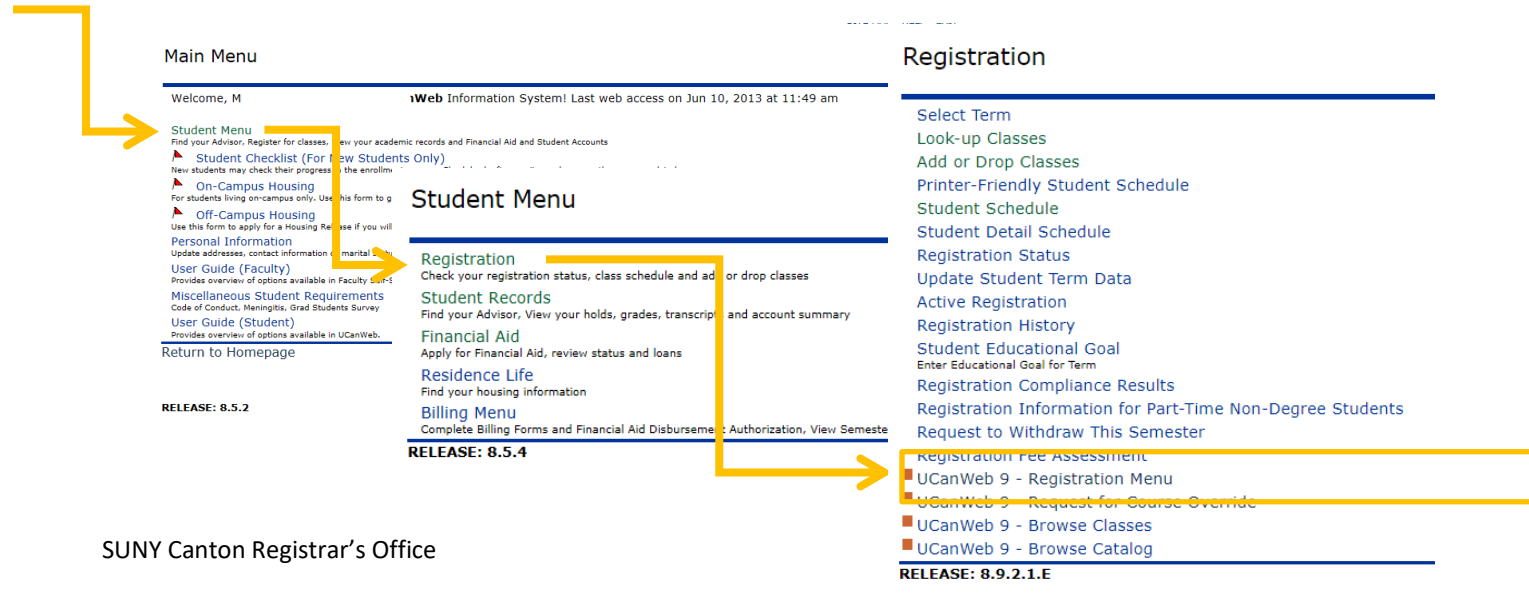

4) Click on Register for Classes (explore the other links later!):

| Registratio | on                                                                                                    |                                                                                                    |
|-------------|----------------------------------------------------------------------------------------------------|----------------------------------------------------------------------------------------------------|
| What woul   | ld you like to do?                                                                                                    |                                                                                                    |
|             | Prepare for Registration<br>View registration status, update student term data, and complete pre-<br>registration requirements.   | Register for Classes<br>Search and register for your classes. You can also view and manage your<br>schedule. |
|             | Plan Ahead<br>Give yourself a head start by building plans. When you're ready to register,<br>you'll be able to load these plans. | Browse Classes<br>Looking for classes? In this section you can browse classes you find<br>interesting.       |
| <u> </u>    | <u>View Registration Information</u><br>View your past schedules and your ungraded classes.                                       | Browse Course Catalog<br>Look up basic course information like subject, course and description.              |
|             | Compliance Results<br>View Compliance Results from Registration.                                                                  |                                                                                                    |

5) Choose the term you are registering for. To move any further, you will need your registration code that is supplied by your faculty advisor. Click on the continue button.

| Select a Term               |   |
|-----------------------------|---|
|                             | l |
| Terms Open for Registration |   |
| Spring 2022 v               |   |
| Registration Code*          |   |
| Continue                    |   |
|                             |   |

6) From here, you have the option to either look up courses or directly enter CRN's if you already have them.

| -                                                                        | fer for Cla                                  | SSES                            |         |                   | _        |             |          |                                                                                                    |                    |                    |
|--------------------------------------------------------------------------|----------------------------------------------|---------------------------------|---------|-------------------|----------|-------------|----------|----------------------------------------------------------------------------------------------------|--------------------|--------------------|
| Find Cla                                                                 | asses Enter                                  | CRNs Pla                        | ans Sch | redule and Optic  | ons      |             |          |                                                                                                    |                    |                    |
| Enter                                                                    | Your Search C                                | riteria 🕕                       |         |                   | -        |             |          |                                                                                                    |                    |                    |
| Term: 9                                                                  | Spring 2022                                  |                                 |         |                   |          |             |          |                                                                                                    |                    |                    |
|                                                                          |                                              | Sut                             | bject   |                   |          |             |          |                                                                                                    |                    |                    |
|                                                                          |                                              |                                 |         |                   |          |             |          |                                                                                                    |                    |                    |
|                                                                          |                                              | Course Nun                      | mber    |                   |          |             |          |                                                                                                    |                    |                    |
|                                                                          |                                              | Key                             | word    |                   |          |             |          |                                                                                                    |                    |                    |
|                                                                          |                                              |                                 | Se      | arch <u>Clear</u> | Advar    | nced Search |          |                                                                                                    |                    |                    |
|                                                                          |                                              |                                 |         |                   |          |             |          |                                                                                                    |                    |                    |
|                                                                          |                                              |                                 |         |                   |          |             |          |                                                                                                    |                    |                    |
|                                                                          |                                              |                                 |         |                   |          |             |          |                                                                                                    |                    |                    |
|                                                                          |                                              |                                 |         |                   |          |             |          |                                                                                                    |                    |                    |
|                                                                          |                                              |                                 |         |                   |          |             |          |                                                                                                    |                    |                    |
|                                                                          |                                              |                                 |         |                   |          |             |          | т                                                                                                    |                    |                    |
| <sup>1</sup> Sched                                                       | ule II Sche                                  | edule Details                   |         |                   |          |             |          | <br>🖥 Summary                                                                                                  |                    | Tuition and        |
| Sched<br>ass Sche                                                        | ule IE Sche<br>edule for Spring 2<br>Sunday  | edule Details<br>2022<br>Monday | Tuesday | Wednesday         | Thursday | Friday      | Saturday | Summary No registered or pending classes.                                                                      |                    | Tuition and        |
| Sched<br>ass Sche<br>6am                                                 | ule IE Sche<br>edule for Spring 2<br>Sunday  | edule Details<br>2022<br>Monday | Tuesday | Wednesday         | Thursday | Friday      | Saturday | Summary No registered or pending classes.                                                                      |                    | <u>Tuition and</u> |
| <b>Sched</b><br>ass Sche<br>6am                                          | ule III Sche<br>adule for Spring J<br>Sunday | edule Details<br>2022<br>Monday | Tuesday | Wednesday         | Thursday | Friday      | Saturday | To registered or pending classes.                                                                              |                    | <u>Tuition and</u> |
| <b>Sched</b><br>ass Sche<br>6am<br>7am                                   | ule ः≣ Sche<br>edule for Spring 2<br>Sunday  | edule Details<br>2022<br>Monday | Tuesday | Wednesday         | Thursday | Friday      | Saturday | To registered or pending classes.                                                                              |                    | <u>Tuition and</u> |
| Sched<br>ass Sche<br>6am<br>7am<br>8am                                   | ule i≣ Sche<br>dule for Spring 2<br>Sunday   | edule Details<br>2022<br>Monday | Tuesday | Wednesday         | Thursday | Friday      | Saturday | T Summary<br>No registered or pending classes.                                                                 |                    | Tuition and        |
| Sched<br>ass Sche<br>6am<br>7am<br>8am<br>9am                            | ule I≣ Sche<br>dule for Spring 2<br>Sunday   | edule Details<br>2022<br>Monday | Tuesday | Wednesday         | Thursday | Friday      | Saturday | E Summary<br>No registered or pending classes.                                                                 |                    | Tuition and        |
| <sup>1</sup> Sched<br>ass Sche<br>6am<br>7am<br>8am<br>9am               | ule III Sche<br>Bounday                      | edule Details<br>2022<br>Monday | Tuesday | Wednesday         | Thursday | Friday      | Saturday | Summary<br>No registered or pending classes.                                                                   |                    | Tuition and        |
| Sched       ass Sched       6am       7am       8am       9am       10am | ule I≣ Sche<br>dule for Spring 2<br>Sunday   | edule Details<br>2022<br>Monday | Tuesday | Wednesday         | Thursday | Friday      | Saturday | Summary No registered or pending classes. Total Hours   Registered: 0   Billing: 0   CEU: 0   Mix: 0   Max: 19 | Compliance Results | Tuition and        |

7) To look up classes, click in the Subject block to populate a list of subjects. This example uses Automotive. Chose a subject and then click on the Search button to pull up a list of all of the AUTO classes being offered this semester. You can also start typing a subject to filter for what you are looking for.

|               | Biology                   |   |
|---------------|---------------------------|---|
|               | Automotive Technology     |   |
|               | Astronomy                 |   |
| Keyword       | Art                       |   |
| Course Number | Applied Behavior Analysis | • |
| Subject       |                           |   |

## **Register for Classes**

| earch Results —<br>rm: Spring 2022 | 20 Classes<br>Subject: Aut | tomotive | Technolo | gy    |     |       |                              |                      |       |                      |                                                      | s               | earch Again |
|------------------------------------|----------------------------|----------|----------|-------|-----|-------|------------------------------|----------------------|-------|----------------------|------------------------------------------------------|-----------------|-------------|
| Title \$                           | Subject De                 | Course   | Section  | Hours | CRŃ | Termî | Instructor                   | Meeting Times        | Campi | Status               | Attribute                                            | Linked Sections | Add 🔆       |
| UTOMOTIVE AI<br>ab                 | Autom                      | 103      | L01      | 0     | 21  | S     | Mr. Jeffery M                | SMTWTFS 10:00 AM - 1 | M     | 16 of 16<br>16 of 16 | Classroom/lab-Applied Le                             |                 | Add         |
| UTOMOTIVE AI<br>ab                 | Autom                      | 103      | L02      | 0     | 21  | S     | Mr. Jeffery M                | SMTWTFS 08:00 AM - 0 | М     | 16 of 16<br>16 of 16 | Classroom/lab-Applied Le                             |                 | Add         |
| UTOMOTIVE AI<br>ecture             | Autom                      | 103      | S        | 2     | 21  | S     | Mr. Jeffery M                | SMTWTFS 09:00 AM - 0 | 0     | 32 of 32<br>32 of 32 | Classroom/lab-Applied Le                             |                 | Add         |
| ASIC WELDING<br>ecture             | Autom                      | 104      | 001      | 2     | 21  | S     | Mr. Dennis E<br>Mr. Jonathan | SMTWTFS 04:00 PM - 0 | м     | 12 of 12<br>12 of 12 | Classroom/lab-Applied Le<br>Service Learning-Applied | Q View Linked   | Add         |

8) You can scroll through the list of AUTO classes to view the options. If you find a section that you want to add to your schedule, you can use the Add button on the right side of the block (above). This will add the courses to your Summary in the bottom right block on this page.

| Junnury       |           |      |       |              |                |         |  |
|---------------|-----------|------|-------|--------------|----------------|---------|--|
| Title         | Details   | Hour | CRN   | Schedule Typ | Fin Aid Status | Status  |  |
| BASIC WELDING | AUTO 104, | 0    | 21120 | Lab          |                | Pending |  |
| BASIC WELDING | AUTO 104, | 2    | 21119 | Lecture      |                | Pending |  |
|               |           |      |       |              |                |         |  |
|               |           |      |       |              |                |         |  |

9) Note that they still say Pending. You need to use the Submit button in the bottom right to actually add these courses to your schedule. Then you will see them populate on both of the blocks on the bottom of your screen:

| Sched     | lule 📲 s       | Schedule Detai | ls      |           |          |        | <u> </u> |   | Summary                  |                         |            |               |              |                  | Tuition and Fees |
|-----------|----------------|----------------|---------|-----------|----------|--------|----------|---|--------------------------|-------------------------|------------|---------------|--------------|------------------|------------------|
| Class Sch | edule for Spri | ng 2022        |         |           |          |        |          |   | Title                    | Details                 | Hou        | CRN           | Schedule Typ | Fin Aid Status   | Status           |
|           | Sunday         | Monday         | Tuesday | Wednesday | Thursday | Friday | Saturday |   |                          |                         |            |               |              |                  |                  |
| 4pm       |                |                | BASIC   |           |          |        |          | - | BASIC WELDING            | AUTO 104,               | 0          | 21120         | Lab          | No impact        | Added            |
|           |                |                | WELDING |           |          |        |          |   | BASIC WELDING            | AUTO 104,               | 2          | 21119         | Lecture      | **Aid Inelig     | Added            |
| 5pm       |                |                | WELDING |           |          |        |          |   | • •                      |                         |            |               |              |                  |                  |
| 6pm       |                |                |         |           |          |        |          |   | Þ                        |                         |            |               |              |                  |                  |
| 7pm       |                |                |         |           |          |        |          |   |                          |                         |            |               |              |                  |                  |
| 8pm       |                |                |         |           |          |        |          | - | Total Hours   Registered | l: 2   Billing: 2   CEU | l: 0   Mir | n: 0   Max: 1 | • 🗗 Cor      | npliance Results | •                |
| Panels    | •              |                |         |           |          |        |          |   | 7.                       |                         |            |               |              |                  | Submit           |

10) Continue to look up and add classes until your schedule is complete.

Alternately, if you already have the Course Request Numbers you can simply enter them. The course will populate in the top block so that you can verify that you have the right course. When you have added all of your CRN's, Add to Summary.

| Regist   | er for Classes       |                                             |
|----------|----------------------|---------------------------------------------|
| Find Cla | asses Enter CRNs     | Plans Schedule and Options                  |
| Enter    | Course Reference     | Numbers (CRNs) to Register                  |
| Term: S  | spring 2022          |                                             |
| CRN      | 21191                | INTRO CULTURAL ANTHROPOLOGY ANTH 102, 0W1   |
| CRN      | 21174                | COMPOSITION & THE SPOKEN WORD ENGL 101, 0F1 |
| CRN      | 21493                | INTRO PSYCHOLOGY PSYC 101, FW1              |
| CRN      | I                    |                                             |
|          | + Add Another CRN Ad | d to Summary                                |
|          |                      |                                             |
|          |                      |                                             |
|          |                      |                                             |

## The courses are still Pending until you Submit:

| Scher     | iule 💵 s       | Chedule Details | 1       |           |          |        |          |   | Summary                    |                      |            |               |              |                  | Tuition and Fees |
|-----------|----------------|-----------------|---------|-----------|----------|--------|----------|---|----------------------------|----------------------|------------|---------------|--------------|------------------|------------------|
| Class Sch | edule for Spri | ng 2022         |         |           |          |        |          |   | Title                      | Details              | Hou        | CRN           | Schedule Typ | Fin Aid Status   | Status           |
| -         | Sunday         | Monday          | Tuesday | Wednesday | Thursday | Friday | Saturday |   | 11/25/3                    |                      |            |               |              |                  |                  |
| /am       |                |                 |         |           |          |        |          | • | INTRO PSYCHOLO             | PSYC 101,            | 3          | 21493         | Lecture      |                  | Pending          |
| 8am       |                |                 |         |           |          |        |          |   | <u>COMPOSITION &amp; T</u> | ENGL 101,            | 3          | 21174         | Lecture      |                  | Pending          |
| 9am       |                |                 |         |           |          |        |          |   | INTRO CULTURAL             | ANTH 102,            | 3          | 21191         | Lecture      |                  | Pending          |
|           |                |                 |         |           |          |        |          |   | BASIC WELDING              | AUTO 104,            | 0          | 21120         | Lab          | No impact        | Added            |
| 10am      |                |                 |         |           |          |        |          |   | BASIC WELDING              | AUTO 104,            | 2          | 21119         | Lecture      | **Aid Inelig     | Added            |
| 11am      |                |                 |         |           |          |        |          |   | Total Hours   Registered:  | 2   Billing: 2   CEU | J: 0   Mir | n: 0   Max: 1 | 19 🗇 Con     | npliance Results |                  |
| Panels    | •              |                 |         |           |          |        |          |   |                            |                      |            |               |              |                  | Submit           |

Once you have added all of your classes, you can see an expanded list and week-at a glance view. Use this to verify that you have added all of your classes by going back to the tabs at the top of the page and choosing "Schedule and Options". You can print these for a larger view OR use the arrow buttons to see your whole schedule to get a screenshot. Note that online classes often do not have a meeting time and will not show up on the calendar view but WILL show up in the Summary/list view.

| d Classes Enter CRNs                                                                                | Plans So      | chedule and                                 | Options     |               |               |                   |            |                                               |            |                      |
|----------------------------------------------------------------------------------------------------|---------------|---------------------------------------------|-------------|---------------|---------------|-------------------|------------|-----------------------------------------------|------------|----------------------|
| mmary<br>m: Spring 2022                                                                             |               |                                             |             |               |               |                   |            |                                               |            |                      |
| Title *                                                                                             | Details       | Hours                                       | CRN \$      | Schedule Type | Grade Mode    | Level             | Study Path | Date                                          | Status     | Message              |
| BASIC WELDING                                                                                       | AUTO 104, 001 | 2                                           | 21119       | Lecture       | Normal Gradin | Undergraduate     | None       | 01/04/2023                                    | Added      | **Web Enro           |
| BASIC WELDING                                                                                       | AUTO 104, L01 | 0                                           | 21120       | Lab           | Normal Gradin | Undergraduate     | None       | 01/04/2023                                    | Added      | **Web Enro           |
| COMPOSITION & THE S                                                                                 | ENGL 101, 0F1 | 3                                           | 21174       | Lecture       | Normal Gradin | Undergraduate     | None       | 01/04/2023                                    | Added      | **Web Enro           |
| NTRO CULTURAL ANTH                                                                                  | ANTH 102, 0W1 | 3                                           | 21191       | Lecture       | Normal Gradin | Undergraduate     | None       | 01/04/2023                                    | Added      | **Web Enro           |
|                                                                                                    |               |                                             | 24002       | Locture       | Normal Gradin | Lindergraduate    | None       | 01/04/2022                                    | Added      | **Web Epro           |
| NTRO PSYCHOLOGY                                                                                     | PSYC 101, 0R1 | 3                                           |             | Factora       |               | ondergraduate     |            | 01/04/2023                                    | Auge       | Records:             |
| INTRO PSYCHOLOGY                                                                                    | PSYC 101, 0R1 | 3                                           |             | Lecture       |               |                   |            | 01/04/2023                                    | Added      | Records:             |
| hedule IE Schedule D<br>Schedule for Spring 2022<br>Sunday                                          | PSYC 101, 0R1 | 3<br>Monday                                 |             | Tuesday       | Wednes        | sday              | Thursday   | Friday                                        | Auleu      | Records:             |
| hitto Psychol.ogy<br>hedule I≣ Schedule D<br>Schedule for Spring 2022<br>Sunday<br>n                | etails        | 3<br>Monday                                 | 21093       | Tuesday       | Wednet        | sday              | Thursday   | Friday                                        | 5 <u>7</u> | Records:<br>Saturday |
| http://www.second.cogy<br>hedule I≣ Schedule Do<br>Schedule for Spring 2022<br>Sunday<br>n<br>n     | etails        | 3<br>Monday                                 | 21093<br>3Y | Tuesday       | Wednet        | sday              | Thursday   | Friday                                        | <u>37</u>  | Records:             |
| hedulo III Schedule D<br>Schedule Schedule D<br>Schedule for Spring 2022<br>Sunday<br>n<br>n        | etails        | 3<br>Monday                                 | 21093       | Tuesday       | Wednet        | sday              | Thursday   | Friday                                        | 5X.        | Records:             |
| INTRO PSYCHOLOGY<br>Chedule I≣ Schedule D<br>Schedule for Spring 2022<br>Sunday<br>m<br>m<br>m<br>m | etails        | Monday<br>PSYCHOLOG<br>OBITION & TH<br>WORD |             | Tuesday       | Wednet        | sday <u>DLOOY</u> | Thursday   | Friday Friday ONTRO PSYCHOLOG ONTRO PSYCHOLOG |            | Saturday             |

Student • Registration • Select a Term • Register for Classes

You can go back and adjust the schedule if needed or start getting ready for class to start!